# Руководство по установке EDSync версии 2.1

Листов 10

2024 год

# Оглавление

| 1. | Установка операционной системы РЕД ОС |
|----|---------------------------------------|
| 2. | Установка EDSync7                     |

# 1. Установка операционной системы РЕД ОС

Версия операционной системы должна быть РЕД ОС 8.0 (64бит) или выше.

Выполните следующие действия по установке и настройке операционной системы:

- 1.1. Вставьте CD-ROM диск с РЕД ОС в дисковод сервера и рестартуйте сервер
- 1.2. Выберите "Установить РЕД ОС".

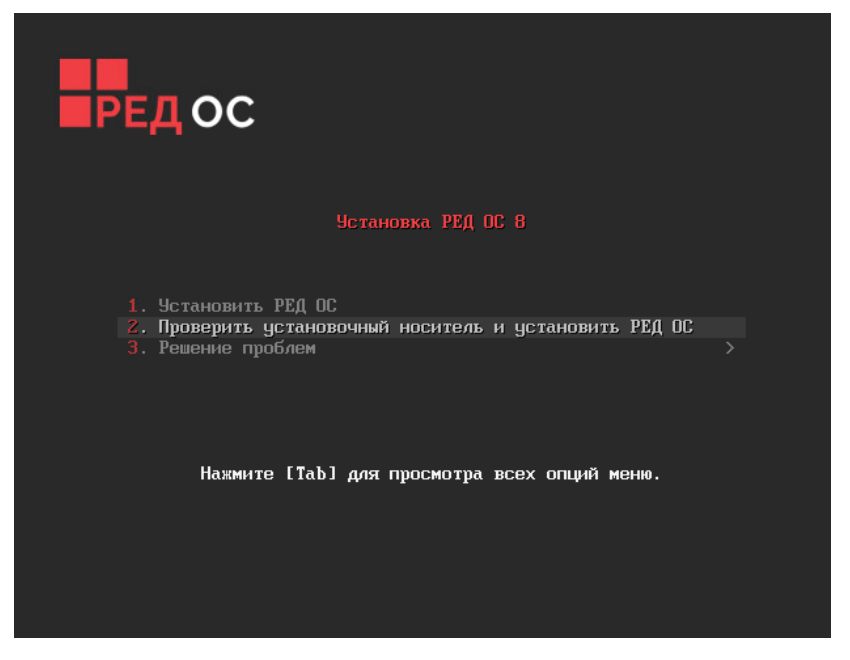

1.3. Выберите язык установки «Русский» и кликните кнопку «Продолжить»

| (акой язык вы хотите использ | овать в процессе установки? |                    |
|------------------------------|-----------------------------|--------------------|
| Русский                      | Russian                     | > Русский (Россия) |
| العربية                      | Arabic                      | Русский (Украина)  |
| English                      | English                     |                    |
| Français                     | French                      |                    |
| Deutsch                      | German                      |                    |
| 日本語                          | Japanese                    |                    |
| 中文                           | Mandarin Chinese            |                    |
| Español                      | Spanish                     |                    |
| Afrikaans                    | Afrikaans                   |                    |
| አማርኛ                         | Amharic                     |                    |
| অসমীয়া                      | Assamese                    |                    |
| Asturianu                    | Asturian                    |                    |
| Беларуская                   | Belarusian                  |                    |
| Български                    | Bulgarian                   |                    |
| বাংলা                        | Bangla                      |                    |
| Català                       | Catalan                     |                    |
| Введите текст для поиска.    | 6                           | 1                  |

## 1.4. Настройки через ОБЗОР УСТАНОВКИ

| обзоруст   | гановки                                                                                                    |                         |                                                                                       | УСТАНОВКА РЕД ОС 8<br>₩ us                       |
|------------|----------------------------------------------------------------------------------------------------|-------------------------|---------------------------------------------------------------------------------------|--------------------------------------------------|
|            | PEFUOHADHBIE HACTPOЙКИ         PeruoHandhBie Identriikeas<br>(CUAI), reconit (Vecnait)         CUAI, reconit (Vecnait)         PeruoHandsandon         PeruoHandsandon         PeruoHandsan | ПРОГРАММНОЕ ОБЕСПЕЧЕНИЕ | СИСТЕМА Мастоустановки дабиение дасков Мия сети и узла Годолючено: еля №2 Вакод Вакод | Начать установку<br>нете кнопку начала установки |
| А Заполнит | е отмеченные секции, прежде чем перейти к сле                                                                                                    | дующему шагу.           |                                                                                       |                                                  |

На странице ОБЗОР УСТАНОВКИ выполните следующие действия:

а) Установите время и выберите часовой пояс в меню «Дата и время»

b) Выполните «Выбор программ», как указано на скриншоте ниже

| Базовое окружение                                                                                                    | Дополнительное программное обеспечение для выбранной<br>среды                                                                                                    |
|----------------------------------------------------------------------------------------------------|----------------------------------------------------------------------------------------------------|
| <ul> <li>Рабочая станция с графическим окружением (МАТЕ)</li> <li>Рабочая станция с графическим окружением (КDE)</li> <li>Рабочая станция с графическим окружением (GNOME)</li> <li>Сервер с графическим окружением (МАТЕ)</li> <li>Сервер с графическим окружением (КDE)</li> <li>Сервер с графическим окружением (GNOME)</li> <li>Сервер с графическим окружением (GNOME)</li> <li>Сервер минимальный</li> </ul> | <ul> <li>Средства разработки на С и библиотеки</li> <li>В эти инструменты входят такие основные средства разработки, как аutomake, gcc и отладчики.</li> <li>Средства облачной настройки (cloud-init).</li> <li>Инструменты проверки на уязвимости</li> <li>Набор инструментов ОренСSAP для сканирования на уязвимости (openscap.containers, openscap-utils).</li> <li>Сервер DHCP</li> <li>Пакеты в этой группе позволят установить и настроить DHCP.</li> <li>Сервер DNS</li> <li>Пакеты в этой группе позволят установить и настроить DNS (BIND).</li> <li>Файловый сервер</li> <li>Файловый сервер Samba.</li> <li>Сервер FTP</li> <li>Эти средства позволяют использовать систему как сервер FTP.</li> <li>Гостевые агенты</li> <li>Агенты, используемые при работе под гипервизором (hyperv-daemons, open-vm-tools, qemu-guest-agent).</li> <li>Высокая отказоустойчивость</li> <li>Интернет-браузер Сhromium.</li> <li>Штернет-браузер Chromium.</li> <li>Штерсон и позволяют использовый сервер IMAP или SMTP.</li> </ul> |

с) Настройте «Место установки», выберите конфигурацию устройств хранения «Автоматически»

| 🖴   🕲 💿 🥥   💵 🕨   🔂 5   🚆 🚮                                                             |                                                                    |
|-----------------------------------------------------------------------------------------|--------------------------------------------------------------------|
| МЕСТО УСТАНОВКИ                                                                         | УСТАНОВКА РЕД ОС 8                                                 |
| Выбор устройств                                                                         |                                                                    |
| Выберите устройства для установки операционной системы. С<br>установку» в главном окне. | ни не будут изменены до тех пор, пока вы не нажмете кнопку «Начать |
| Локальные диски                                                                         |                                                                    |
| 127 ГиБ<br>С<br>Msft Virtual Disk 60022480f9f2710c8a088fd27ebd2c80                      |                                                                    |
| sda / 1,97 МиБ свободно                                                                 |                                                                    |
| Специализированные и сетевые диски                                                      | Изменения затронут только выбранные здесь диски.                   |
| Добавить диск                                                                           |                                                                    |
|                                                                                         | Изменения затронут только выбранные здесь диски.                   |
| Конфигурация устройств хранения                                                         |                                                                    |
| О Автоматически О По-своему О Доп                                                       | олнительно (Blivet-GUI)                                            |
| Освободите место, удалив или уменьшив существующие разделы                              |                                                                    |
| Шифрование                                                                              |                                                                    |
| Зашифровать данные. Пароль будет установлен позднее.                                    |                                                                    |
|                                                                                         |                                                                    |
|                                                                                         |                                                                    |
|                                                                                         |                                                                    |
| Полная сводка по дискам и загрузчику                                                    | Выбран 1 диск; емкость 127 ГиБ; свободно 1,97 МиБ <u>Обновить</u>  |

d) Кликните «Готово» для продолжения установки

| Новая установка RED OS 8 |          | sda2                               |                                                                          |
|--------------------------|----------|------------------------------------|--------------------------------------------------------------------------|
| /home<br>sda5            | 48,31ГиБ | Точка монтирования:<br>/boot       | <b>Устройства:</b><br>Msft Virtual Disk<br>60022480f9f2710c8a088fd27ebd2 |
| CINCTEMA                 | 1024 MUE | Требуемый объем:                   | c80 (sda)                                                                |
| sda2                     | 1024 МИВ | 1024 МиБ                           | Изменить                                                                 |
| 1                        | 70 ГиБ   |                                    |                                                                          |
| BIOS Boot                | 1024 Ku5 | Тип устройства:                    |                                                                          |
| sda1                     | 10241010 | Стандартный раздел 🔻 📃 Зашифровать |                                                                          |
| swap<br>sda3             | 7,69 ГиБ | Файловая система:                  |                                                                          |
|                          |          | ext4 🔻 🔽 Форматировать             |                                                                          |
|                          |          | Метка:                             | Имя:                                                                     |
|                          |          |                                    | sda2                                                                     |
|                          |          |                                    |                                                                          |

### e) Включите учетную запись root и задайте пароль для пользователя root

| АККАУНТ АДМИНИСТРАТОРА<br>Готово | УСТАНОВКА РЕД ОС 8                                                                                                    |
|----------------------------------|----------------------------------------------------------------------------------------------------|
|                                  | Учетная запись администратора (root) используется для администрирования<br>системы.                                                                                                    |
|                                  | Администратор (он же супер-пользователь) имеет полный доступ ко всей<br>системе. По этой причине вход в систему от имени администратора лучше<br>всего выполнять только для обслуживания или администрирования системы. |
|                                  | Отключить учётную запись root                                                                                                    |
|                                  | Отключение учетной записи root приведет к блокировке учетной записи и<br>отключению удаленного доступа от её имени. Это предотвратит<br>непредвиденный доступ с правами администратора к системе.                       |
|                                  | О Включить учётную запись root                                                                                                    |
|                                  | Включение учетной записи root позволит вам установить naponь root и, по<br>желанию, включить удаленный доступ от имени администратора в этой<br>системе.                                                                |
|                                  | Пароль гооt:                                                                                                    |
|                                  | Подтверждение:                                                                                                    |
|                                  | Разрешить вход пользователем root с паролем через SSH                                                                                                    |

### f) Добавьте пользователя nmsadmin с правами администратора системы

| СОЗДАНИЕ ПОЛЬЗОВАТЕЛЯ<br>Готово | YCTAHOBKA<br>₩ us                                                                                                    | РЕД ОС 8 |
|---------------------------------|----------------------------------------------------------------------------------------------------|----------|
| Полное имя                      | nmsadmin                                                                                                    |          |
| Имя пользователя                | nmsadmin                                                                                                    |          |
|                                 | Добавить административные привилегии для этой учетной записи пользователя (членство в группе wheel)<br>С Требовать пароль пля этой учетной записи |          |
| Пароль                          | • • • • • • • • • • • • • • • • • • •                                                                                                    |          |
|                                 | Простой                                                                                                    |          |
| Подтвердите пароль              | ••••••                                                                                                    |          |
|                                 | Дополнительно                                                                                                    | k        |

1.5. Кликните клавишу «Начать установку» для установки РЕД ОС, дождитесь окончания установки РЕД ОС и выполните перезагрузку сервера.

# 2. Установка EDSync

### 1.1 Подготовка к установке

Войдите на сервер через графический интерфейс пользователем nmsadmin. Кликните внизу справа экрана кнопку для перехода на рабочий стол, на рабочем столе кликом правой кнопки мыши откройте контектное меню и выберите «Открыть терминал»

| Image: Hacrpourts pa6ounil cron u o6ox       Alt-D, Alt-S         Image: Hacrpourts napamerpus sepana         Image: Cogarts         Image: Cogarts         Image: Cogarts         Image: Cogarts         Image: Cogarts         Image: Cogarts         Image: Comparise texture         Image: Comparise texture         Image: Com | 🗄   🕑 💌 🥘 🥥   II 🕨   陵 3 |                                                                                                    |                           |    |  |
|----------------------------------------------------------------------------------------------------|--------------------------|----------------------------------------------------------------------------------------------------|---------------------------|----|--|
| <ul> <li>Настроить рабочий стол и обои Alt+D, Alt+S</li> <li>Настроить параметры экрана</li> <li>Создать</li> <li>Создать</li> <li>Эначки</li> <li>Вставить</li> <li>Вставить</li> <li>Спічу</li> <li>Обновить рабочий стол</li> <li>обновить рабочий стол</li> <li>Обновить рабочий стол</li> <li>Обновить рабочий стол</li> <li>Режим редактирования</li> <li>Alt+D, E</li> <li>Добавить панель</li> <li>Режим редактирования</li> <li>Alt+D, E</li> <li>Заблокировать экран</li> <li>Meta+L</li> <li>Заблокировать экран</li> <li>Meta+L</li> <li>Заблокировать экран</li> <li>Meta+L</li> <li>Заблокировать экран</li> <li>Meta+L</li> <li>Заверщить работу</li> <li>Сtri+Alt+Dei</li> </ul>                                                                                                    |                          |                                                                                                    |                           |    |  |
| настроить радочий стой и боож. Акто, Акто<br>Настроить параметры экрана<br>Создать<br>Значки<br>Вспавить<br>Отиненить действие<br>Отиненить дейсчий стол<br>В Спавить<br>Обновить рабочий стол<br>Р<br>Отиненить дейсчий стол<br>Р<br>Отиненить дейсчий стол<br>Р<br>Отиненить дейсчий стол<br>Р<br>Отиненить дейсчий стол<br>Р<br>В Стирыть терминал<br>+ добавить виджеты<br>Акто, Акто<br>Р<br>Режим редактирования<br>Акто, Е<br>Заблокировать экран<br>МеtarL<br>Завершить работу<br>Сtrl+Alt-Del                                                                                                    |                          |                                                                                                    | Also Altac                |    |  |
| <ul> <li>Создать</li> <li>Значки</li> <li>Вспавль</li> <li>Отичнить действие</li> <li>Обновить рабочий стол</li> <li>Роткрыть терминал</li> <li>4 добавить панель</li> <li>Э Открыть панель</li> <li>Реким редактирования</li> <li>Alt+D, E</li> <li>Заблокировать экран</li> <li>Меta+L</li> <li>Завершить работу</li> <li>Сtri+Alt+Del</li> </ul>                                                                                                    |                          | <ul> <li>Настроить рабочии стол и обо</li> <li>Настроить параметры экрана</li> </ul>                                        | и Alt+D, Alt+S            |    |  |
| <ul> <li>Вставить</li> <li>Вставить</li> <li>Стиченить действие</li> <li>Обновить рабочий стол</li> <li>Обновить рабочий стол</li> <li>Открыть терминал</li> <li>4 добавить виджеты</li> <li>Аlt-D, A</li> <li>4 добавить панель</li> <li>Ф Режим редактирования</li> <li>Alt-D, E</li> <li>Заблокировать экран</li> <li>МетачL</li> <li>Заблокировать экран</li> <li>Сtrl+Alt+Del</li> </ul>                                                                                                    |                          | 🕻 Создать                                                                                                    | × _                       |    |  |
| <ul> <li>У Открыть терминал</li> <li>+ Добавить виджеты</li> <li>Аlt+D, А</li> <li>+ Добавить панель</li> <li>&gt; Режим редактирования</li> <li>Alt+D, E</li> <li>Заблокировать экран</li> <li>Meta+L</li> <li>Завершить работу</li> <li>Ctrl+Alt+Del</li> </ul>                                                                                                    |                          | <ul> <li>Вначки</li> <li>Вставить</li> <li>Отменить действие</li> <li>Обновить рабочий стол</li> </ul>                      | Ctrl+V<br>Ctrl+Z<br>F5    | TT |  |
| <ul> <li>В Заблокировать экран Meta+L</li> <li>&lt; Завершить работу Сtrl+Alt+Del</li> </ul>                                                                                                    |                          | <ul> <li>Открыть терминал</li> <li>+ добавить виджеты</li> <li>+ добавить панель</li> <li>Ø Режим редактирования</li> </ul> | Alt+D, A<br>><br>Alt+D, E |    |  |
|                                                                                                    |                          | <ul> <li>Заблокировать экран</li> <li>Завершить работу</li> </ul>                                                           | Meta+L<br>Ctrl+Alt+Del    |    |  |
|                                                                                                    |                          |                                                                                                    |                           |    |  |

a) Выполните команду, чтобы начать редактирование файла eth0.nmconnection:

#### sudo nano /etc/NetworkManager/system-connections/eth0.nmconnection

Укажите настройки для сетевого подключения сервера в соответствии с планом сети, например:

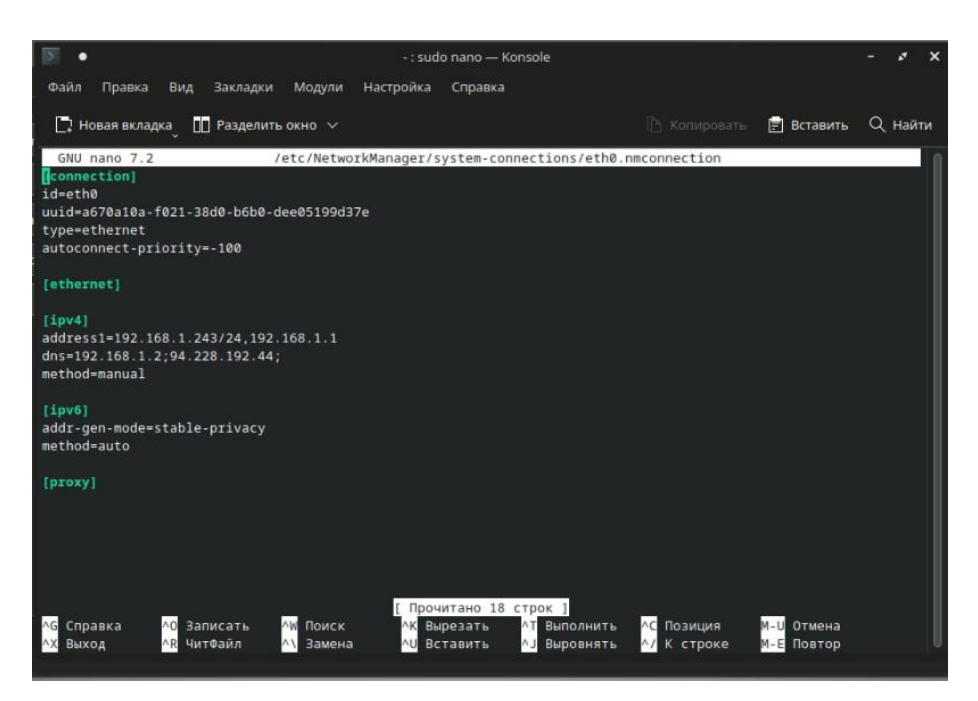

Для сохранения файла и выхода из редактора нажмите последовательно Ctrl+о и Ctrl+х

Выполните рестарт сервера:

#### sudo reboot

b) Войдите в систему по SSH протоколу пользователем nmsadmin и переключитесь на пользователя root командой sudo -s

Установите дополнительные пакеты программ:

dnf update -y

dnf install ntpsec

dnf install net-snmp net-snmp-utils -y

dnf install java-1.8.0-openjdk-devel

dnf install dejavu-lgc-sans-fonts dejavu-lgc-sans-mono-fonts dejavu-lgc-serif-fonts dejavu-sans-fonts dejavusans-mono-fonts dejavu-serif-fonts

c) Проверьте установлен ли в системе пакет программ mariadb, удалите если установлен:

#### rpm -qa | grep mariadb

mariadb-connector-c-config-3.2.7-2.red80.noarch

mariadb-connector-c-3.2.7-2.red80.x86\_64

rpm -e --nodeps mariadb-connector-c-config-3.2.7-2.red80.noarch

#### rpm -e --nodeps mariadb-connector-c-3.2.7-2.red80.x86\_64

Выполните рестарт сервера:

#### reboot

#### 1.2 Установка пакета программ EDSync

Выполните следующие операции для установки программного обеспечения EDSync на сервер:

d) Войдите на сервер по SSH с учетной записью пользователя nmsadmin и создайте директорию work: mkdir /home/nmsadmin/work

Загрузите в директорию /home/nmsadmin/work файлы из поставляемого пакета программ: profile\_nmstart.tar.bz2, apache-tomcat-8.5.83.tar.gz, nms.war, nms.sql, update.sql, language.js, mysql-community-5.7.repo

e) Установите пакет программ mysql, для этого:

скопируйте файл mysql-community-5.7.repo в директорию /etc/yum.repos.d

sudo cp /home/nmsadmin/work/mysql-community-5.7.repo /etc/yum.repos.d/

- выполните установку mysql
- rpm --import http://repo.mysql.com/RPM-GPG-KEY-mysql
- dnf repolist all

dnf install mysql-community-server

f) Установите пакет программ сетевых настроек и рестартуйте сервер:

```
- перейдите в директорию /home/nmsadmin/work и разархивируйте файл profile_nmstart.tar.bz2 cd /home/nmsadmin/work
```

tar -jxf profile\_nmstart.tar.bz2

- скопируйте файлы из директории profile\_nmstart
- cd profile\_nmstart

sudo cp start.sh /home/nmsadmin

sudo reboot

- g) Выполните настройки mysql:
  - с помощью команды 'sudo grep 'temporary password' /var/log/mysqld.log' получите временный пароль для mysql

```
[nmsadmin@localhost ~]$ sudo grep 'temporary password' /var/log/mysqld.log
[sudo] пароль для nmsadmin:
2024-12-17Т09:46:28.9580<u>7</u>0Z 1 [Note] A temporary password is generated for root@localhost: ara#Y/VxW6kL
```

- используйте временный пароль для логина в mysql и выполните последующие команды чтобы поменять пароль для mysql на Admin&123456

```
mysql -uroot -p
```

```
ALTER USER 'root'@'localhost' IDENTIFIED BY 'Admin&123456';
SET GLOBAL validate_password_policy= 'LOW';
use mysql;
select host,user from mysql.user;
create user 'test'@'%' identified by 'Admin&123456';
GRANT ALL PRIVILEGES ON *.* TO 'test'@'%' IDENTIFIED BY 'Admin&123456' WITH GRANT OPTION;
update user set host = '%' where user = 'root';
flush privileges;
quit
```

- h) Загрузите в mysql файлы данных nms.sql и update.sql из директории /home/nmsadmin/work: mysql -uroot -p < /home/nmsadmin/work/nms.sql mysql -uroot -p < /home/nmsadmin/work/update.sql</li>
- i) Установите tomcat:

sudo -s

```
mkdir /opt/nmsdevs/
```

cp /home/nmsadmin/work/apache-tomcat-8.5.83.tar.gz /opt/nmsdevs

```
tar -zxf apache-tomcat-8.5.83.tar.gz
```

cp /home/nmsadmin/work/nms.war /opt/nmsdevs/apache-tomcat-8.5.83/webapps echo "export TOMCAT\_HOME=/opt/nmsdevs/apache-tomcat-8.5.53" >> /etc/profile source /etc/profile

- j) Добавьте в конец файла /etc/bashrc следующие строки: export JAVA\_HOME=/usr/lib/jvm/java-1.8.0-openjdk-1.8.0.422.b06-2.red80.x86\_64 export PATH=\$PATH:\$JAVA\_HOME/bin export CLASSPATH=\$JAVA\_HOME/lib export TOMCAT\_HOME=/opt/nmsdevs/apache-tomcat-8.5.83 export CATALINA\_HOME=/opt/nmsdevs/apache-tomcat-8.5.83
- k) Запустите веб приложение и скопируйте файл:

# /opt/nmsdevs/apache-tomcat-8.5.83/bin/startup.sh

cp /home/nmsadmin/work/language.js /opt/nmsdevs/apache-tomcat-8.5.83/webapps/nms/js/

I) Настройте автозапуск Tomcat: - создайте файл tomcat.service nano /etc/systemd/system/tomcat.service - и скопируйте в него следующие строки [Unit] Description=Tomcat service After=network.target [Service] Type=forking User=root WorkingDirectory=/opt/nmsdevs/apache-tomcat-8.5.83/bin/ ExecStart=/opt/nmsdevs/apache-tomcat-8.5.83/bin/startup.sh ExecStop=/opt/nmsdevs/apache-tomcat-8.5.83/bin/shutdown.sh [Install] WantedBy=multi-user.target - создайте ссылку и активируйте сервис tomcat In -s /etc/systemd/system/tomcat.service /etc/systemd/system/multi-user.target.wants/ systemctl enable tomcat

### 1.4 Проверка работы графического интерфейса EDSync

В браузере наберите URL http://[IP address]:8080/nms/index.html, где [IP address] адрес сервера EDSync. Залогиньтесь в систему, по умолчанию имя пользователя admin, пароль admin.

Если логин прошел нормально система установлена успешно.